## **Entering an Overtime Claim on Self Service**

|                |                       |                                      | Му р                    | bay                                 |         |              | (Clock-in) |
|----------------|-----------------------|--------------------------------------|-------------------------|-------------------------------------|---------|--------------|------------|
| & View profile |                       | Му рау                               | Benefi                  | its Time & Expenses                 | _       |              |            |
|                | 10 4 77               | Time & Expenses                      |                         |                                     |         | . 1          | (int       |
| Home           | and the second second | ✓ In progress Authorised             |                         |                                     | 菜       | E. 3         | A st       |
|                |                       | Stert date (dd/mm/yyy)<br>19/12/2021 | Ē                       | End date (dd/mm/yyyy)<br>19/01/2022 |         |              | A TA       |
|                |                       | Search                               | here are no Time & Expr | enses claims to display             | re Par  | nd           |            |
| ✓ Performance  | Dorle                 | + Add claim                          |                         |                                     | Grou    |              | Star As    |
|                | West St               | Saved journeys                       |                         |                                     | tball ( | clur Charles |            |
|                |                       | Iourney name                         |                         | Active status                       | - Qu    | arter        | SAN        |
|                |                       | Search                               |                         | Active                              | e       | Centre       |            |
|                |                       | Nop                                  | ersonalised journey dei | tails have been added yet           | own     | S. MIL       |            |
|                | 4                     | + Add saved journey                  |                         |                                     | Pa      | C PINA       | Store and  |

Select My Pay on the left hand menu and then Time & Expenses

Select add claim:

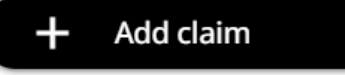

Date: Use the earliest date you are claiming for

Job Title: Pre filled but check the correct role is selected

**Claim form:** Select from the drop down list the template e.g. Expenses (OT, Travel, Committee etc)

## Time & Expenses claim entry: New

| Start date (required)     |   |
|---------------------------|---|
| Job title (required)      |   |
| Claim template (required) | ~ |
| Please choose             | ~ |

The overtime and expense template will open:

Page 1 | Page 2 | Page 3

Please enter the number of hours you have worked

Enter units of an hour. For example: 2 hours 30 minutes will be entered as 2.50

| Element        | Date | Details of claim | Time | Total |   |   |
|----------------|------|------------------|------|-------|---|---|
| BH enhancement |      |                  |      | 0.00  | + | ÷ |
| OT x 1         |      |                  |      | 0.00  | + | - |
| OT x 1.5       |      | <b>m</b>         |      | 0.00  | + | - |
| OT x 2         |      |                  |      | 0.00  | + | - |

Enter the overtime hours against the relevant rate per hour:

| Please note, for the use of Park House staff only |
|---------------------------------------------------|
| Normal hourly rate                                |
| Time and a half                                   |
| Double time                                       |
|                                                   |

**Date:** Select the relevant dates the hours were worked by clicking on the calendar icon:

**Details of Claim:** Description of what the claim is for e.g. Overtime for Admin

**Time:** Enter the number of hours you are claiming for.

**Total**: Will self-populate once the above information is complete.

If required, use the **plus** symbol to insert more lines

Once you have entered all the dates and hours that you are claiming, press Submit

On the next screen enter your iTrent password. Then **Submit**.

A workflow email will go to your manager for them to authorise your overtime claim. This will be added to your payslip for the next payroll (provided it is authorised before payroll cut off that month, see Molly for more details).

You will receive an email to let you know when you have submitted a claim and once authorised you will receive a further email confirmation.

## Amending / Updating a Draft Expense Claim

Once you have created an expense claim and have saved it as a draft, you can amend / add to this anytime.

| ïme & Expenses                        | wy paj          | y            |                                     | 5           |         |         |
|---------------------------------------|-----------------|--------------|-------------------------------------|-------------|---------|---------|
| ime & Expenses                        |                 |              |                                     |             |         |         |
|                                       |                 |              |                                     |             |         |         |
| 🗸 In progress 🔪 Authorise             | a               |              |                                     |             |         |         |
| Start date (dd/mm/yyyy)<br>07/01/2022 |                 |              | End date (dd/mm/yyyy)<br>07/02/2022 |             |         | Ö       |
| Search                                |                 |              |                                     |             |         |         |
| laim name                             | Start date      | Referenc     | e Cut off date                      | Status      |         |         |
| xpenses (OT, travel, committee et     | :) 07 Feb 2022  | EXP03930     | ) 14 Feb 2022                       | Provisional | Summary | G       |
|                                       |                 |              |                                     |             |         |         |
| + Add claim                           |                 |              |                                     |             |         | 18      |
| Saved journeys                        |                 |              |                                     | 101         | 1/1     | <i></i> |
|                                       |                 |              |                                     |             |         |         |
| Journey name                          |                 |              | Active status<br>Active             |             |         | -       |
| Search                                |                 |              |                                     |             |         |         |
|                                       | No personalised | d journey de | tails have been added               | d yet       |         |         |
| + Add saved journey                   |                 |              |                                     |             |         |         |

Once you have a saved version you can click on the line for the specific claim and a hyperlink will appear for you to amend.

This will reopen the expense form and you can add / save a draft / submit:

| e & Expenses claim entry: Expenses (OI, travel, committee etc) |                |      |                                 |                 |       |   |   |
|----------------------------------------------------------------|----------------|------|---------------------------------|-----------------|-------|---|---|
|                                                                |                |      | Job title: HR Systems & Infor   | mation Manage   | a     |   |   |
|                                                                |                |      | Employee<br>Reference: EXP03930 |                 |       |   |   |
|                                                                |                |      | Payroll: MVDC Monthly           |                 |       |   |   |
|                                                                |                |      | Page 1   Page 2   P             | age 3           |       |   |   |
|                                                                |                | Plea | se enter the number of hours vo | ou have worked  |       |   |   |
|                                                                |                | Ente | r units of an hour              |                 |       |   |   |
|                                                                |                | For  | example: 2 hours 30 minutes wi  | I be entered as | 2.50  |   |   |
|                                                                | Element        | Date | Details of claim                | Time            | Total |   |   |
|                                                                | BH enhancement |      | <b>#</b>                        |                 | 0.00  | + | - |
|                                                                | OT x 1         |      | <b></b>                         |                 | 0.00  | + | - |
|                                                                | OT x 1.5       |      | <b>#</b>                        |                 | 0.00  | + | - |
|                                                                | OT x 2         |      | <b></b>                         |                 | 0.00  | + | - |
|                                                                |                |      |                                 | 100             |       |   |   |